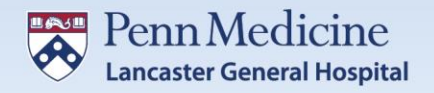

## LG Health Benefit Extras Enrollment Instructions

- 1. Visit <u>www.LGHealthBenefitExtras.com</u>.
- 2. Click ACCESS MY BENEFITS.

| Penn Medicine                                                                         |                                                                                                    | 🕷 Home 🛛 Ə FAQ 🛛 🕸 Log In                                                                                                    |
|---------------------------------------------------------------------------------------|----------------------------------------------------------------------------------------------------|----------------------------------------------------------------------------------------------------|
| <section-header><text><text><text><text></text></text></text></text></section-header> | S YOUR BENEFITS.<br>pensation package, LG Health Benefit<br>your exclusive corporate discounds.<br>your employment details and you'll be<br>the spatial indemnity plans or learn more<br>you, please contact LG Health Benefit<br>or r                                                                                                    |                                                                                                    |
| HAVE QUESTIONS?<br>We're here to help!<br>(855) 390-9700                              | WELCOME TO LG HEALTH BENEFI         Encliment Period for Accident and Critical Illness Insurance is I         LG Health Benefit Extras is a fully customized program that provides exclusincluding auto, home, per insurance, and more. Premiums for these special deduction, making it safe, easy, and convenient for your budget.         Image: Image: Im | TEXTRAS<br>Hovember 1 - 15, 2019<br>ive employee rates on a variety of programs,<br>y negotiated plans can be paid through payrol |

3. Enter your LG Health User ID and Password (the same you use when logging into your computer) and click **Logon**. Make sure to change the Domain drop-down from UPHS to LGH.

| Penn Med                                                       | ici |
|----------------------------------------------------------------|-----|
| Secure Logon<br>for SSO Services                               |     |
| Username Password                                              |     |
| Domain UPHS LGH Click here to change Password after you log in |     |
| Lugon -                                                        |     |

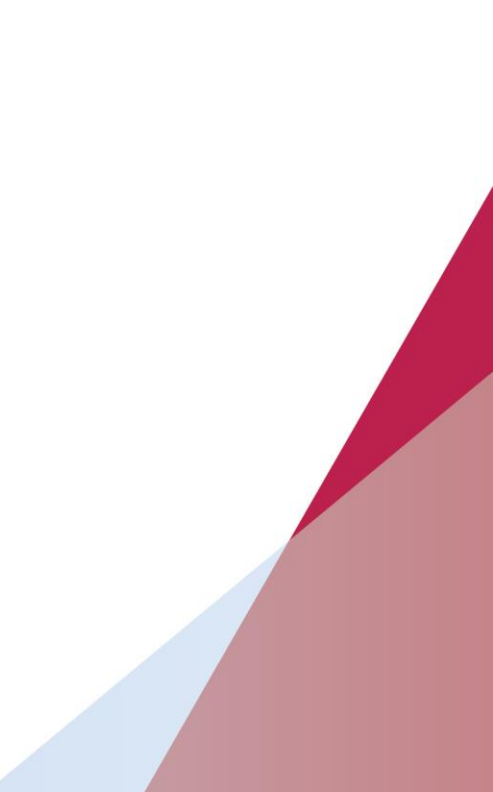

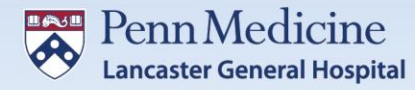

4. Once you enter your LG Health Credentials, you will be asked to complete the DUO Two-Factor Authentication Process\*\*.

Select the preferred Authentication Process to complete the DUO authentication step:

- a. Notification through the DUO App.
- b. Phone Call to the number on file.
- c. Text Message to the number on file.
- 5. Once the DUO authentication is complete, the next screen will automatically populate with your information.

If you wish to receive LG Health Benefit Extras emails to a different email address (i.e. your personal email), you can make that change here.

Once you have confirmed the accuracy of your information, click **ACCESS MY BENEFITS** to enter the LG Health Benefit Extras.

| Penn Medicine |                                                                                                    |                                                                                                    | # Home                                   | 😧 FAQ 🛛 🔹 Log In               |  |  |  |
|---------------|----------------------------------------------------------------------------------------------------|----------------------------------------------------------------------------------------------------|------------------------------------------|--------------------------------|--|--|--|
|               | YOU'RE ALMOST A MEMBER!<br>Verify your employment details below and click "Access My Benefits" to continue logging in. Your Employee ID should only include the first six digits<br>(located on the back of your ID card). If you need assistance, contact customer service at customerservice@corestream.com or call (855) 390-9700_b.<br>Employee ID |                                                                                                    |                                          |                                |  |  |  |
|               |                                                                                                    |                                                                                                    |                                          |                                |  |  |  |
|               |                                                                                                    |                                                                                                    |                                          |                                |  |  |  |
|               | Employee ID number will automatically display here.                                                                                                    |                                                                                                    |                                          |                                |  |  |  |
|               | First Name                                                                                                    |                                                                                                    | Last Name                                |                                |  |  |  |
|               | Employee first n                                                                                                    | ame will automatically display here.                                                                                      | Employee last name will automatically di | splay here.                    |  |  |  |
|               | Zip Code                                                                                                    |                                                                                                    |                                          |                                |  |  |  |
|               | ♥ Emp                                                                                                    | ployee's home zip code will automatically display here.                                                                   |                                          |                                |  |  |  |
|               | Email address                                                                                                    |                                                                                                    |                                          |                                |  |  |  |
|               | Employee's work email address will automatically display here.                                                                                                    |                                                                                                    |                                          |                                |  |  |  |
|               | Contact me about changes to benefits & available products.<br>By submitting this form, you agree to our Terms and that you have read our Data Use Policy.<br>ACCESS MY BENEFITS                                                                                                    |                                                                                                    |                                          |                                |  |  |  |
|               |                                                                                                    |                                                                                                    |                                          |                                |  |  |  |
|               |                                                                                                    |                                                                                                    |                                          |                                |  |  |  |
| 🍅 corestream  | Conta<br>Copyright ©2                                                                                                    | act Us FAQ & Help Data Use Policy Te<br>2019 by Corestream. Some content & media @2019 Lancas<br>Portal ID: 302 - WFARMB6 | rms of Use<br>er General Health .        | SUPPORT 24/7<br>(855) 390-9700 |  |  |  |

\*\*If you have not previously established your personal mobile device with DUO, call the IS Help Desk for further assistance at 717-544-4357 (HELP).